1. When you log into Parent Access and navigate to the Student Summary page, you will see a button at the bottom of the screen. "View Special Ed Documents." Click on that button.

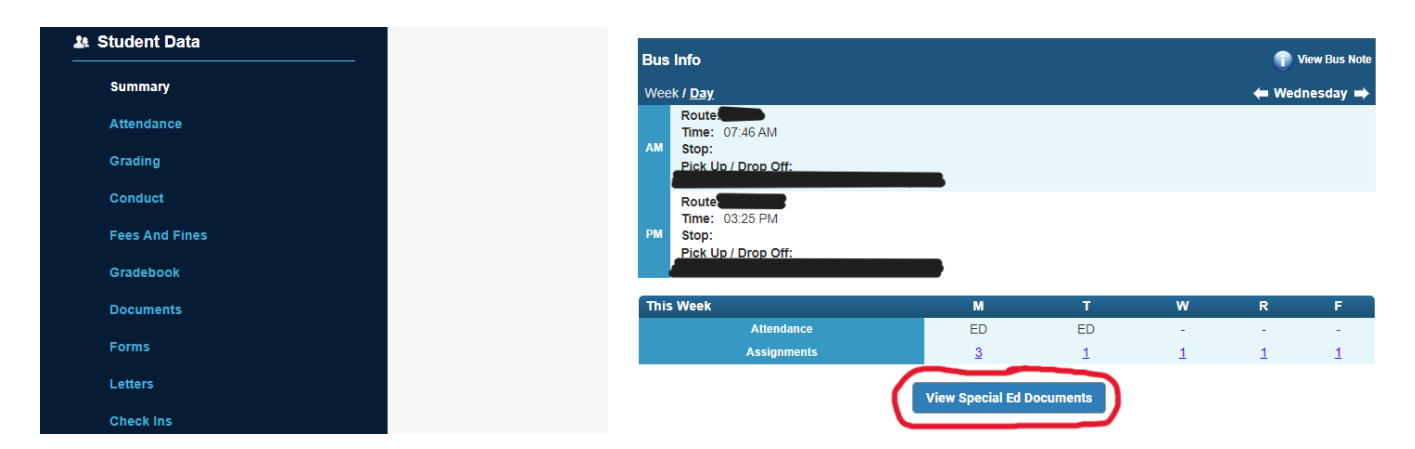

2. There may be a slight delay while Genesis is accessing Frontline IEP. Your child's Special Ed documents will be listed. Click on the document you want to view.

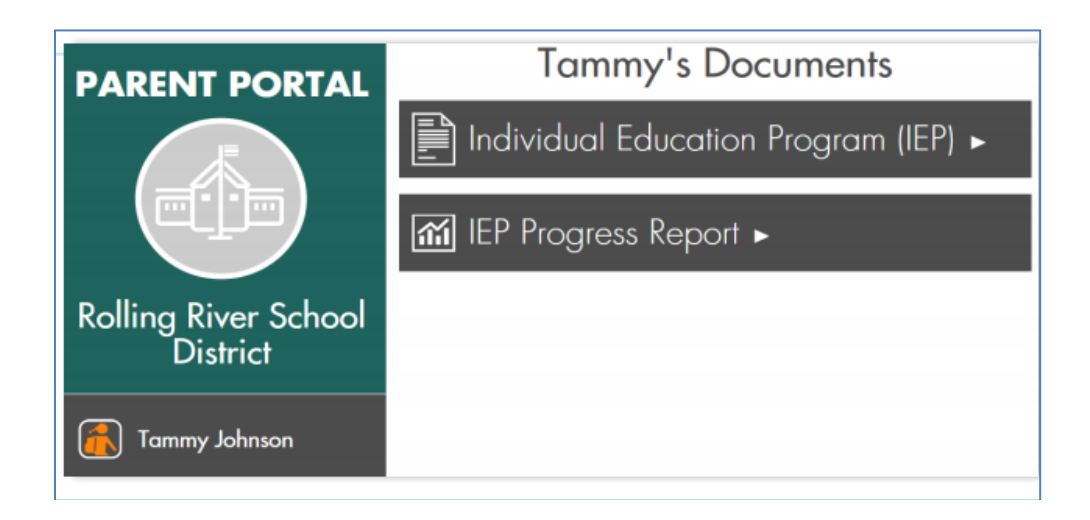

3. When finished, click on the X in the top right corner of the screen and continue your work in Genesis.

If you have any trouble accessing the child's IEP, please contact your case manager.